## Huskeseddel

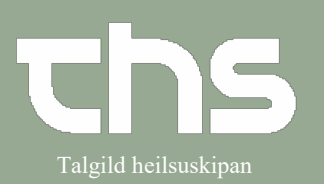

## Væskebalance – makulere værdier

| STEP                                                                                                    | SKÆRMBILLEDE                                                                                                    |
|----------------------------------------------------------------------------------------------------|----------------------------------------------------------------------------------------------------|
| En registrering i <b>Væskebalancen</b><br>kan ikke ændres.<br>Hvis den skal ændres, må den<br>først makuleres.<br>Tryk på knappen <b>Log</b>              | Visislabalans 19 210315-0750 John Johnszon       Visislabalans för 20110 06:00 - 22710 08:00       Visislabalans för 20110 06:00 - 22710 08:00       Visislabalans för 20110 00:00 - 22710 08:00       Visislabalans för 20110 00:00 - 22710 08:00       Visislabalans för 20110 00:00 - 22710 08:00       Visislabalans för 20110 00:00 - 22710 08:00       Visislabalans för 20110 00:00 - 2200 mi       Visislabalans för 20110 00:00 - 2200 mi       Visislabalans för 20 |
| Nu åbnes logvinduet med den<br>øverste værdi for<br><b>Væske ud</b> markeret<br>Marker den værdi du vil<br>makulere. Klik derefter på<br><b>Makuler</b> . | Vitike Jaans 19 210315-8750 John Johnson       Vitike Jaans 167 2010 000: Logg       Vitike Jaans 167 2010 000: Logg       Vitike Jaans 167 2010 000: Logg       Vitike Jaans 100: Logg       Vitike Jaans 100: Logg       Vitike Jaans 100: Logg       Vitike Jaans 100: Logg       Vitike Jaans       Vitike Jaans                                                                                                    |
| Angiv <b>Makuleringsårsag</b> og<br>angiv evt. en <b>Kommentar</b> .<br>Klik på <b>Makuler</b>                                                            | Visice lans for 2010 15: 07:00 John Johnson     Visice lans for 2010 00:     Visice lans for 2010 00:     Visice lans for 2010 00:     Visice lans for 2010 00:     Visice lans for 2010 00:     Visice lans for 2010 00:     Visice lans for 2010 00:     Visice lans for 2010 00:     Visice lans for 2010 00:     Visice lans for 2010 00:     Visice lans for 2010 00:     Visice lans for 2017 10:28, 08:00:     Datum Tid:   2017 10:28, 08:00:     Haldering strate:     Visite makulerade visices     Station:     Visite makulerade visices     Visite makulerade visices                                                                                                    |

## Huskeseddel

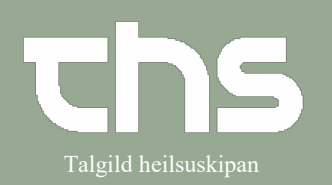

## Væskebalance – makulere værdier

| Du kan se tidligere makulerede | 🛇 Vätskebalans 19 2103                                                    | 15-8750 John Johnsson                                                              |                                                                    |         |      |      |            | E        | . @ 🛛 |
|--------------------------------|---------------------------------------------------------------------------|------------------------------------------------------------------------------------|--------------------------------------------------------------------|---------|------|------|------------|----------|-------|
| Du kan se tiuligere makulereue | Vätskebalans för 26/10 0                                                  | 6: Logg                                                                            |                                                                    |         | 40   | Idag | Ħ          | -10      | 63    |
| værdier med at sætte flueben i | Vätskor in                                                                | Föregående Registrerade                                                            | värden 08:00 - 10:00                                               | Nästa   |      |      |            |          |       |
| Vis makulerede værdier         | Per oralt (Tillförsel)<br>Vätskor ut<br>Stomi (Förlust)<br>Urin (Förlust) | Vátskor in<br>250 ml Per oralt (Tillförsel)<br>0 2017-10-26, 08:00<br>Víttelene at | Signerad av. Svensson, Stina,Leg sjuksk<br>Enhet: Kirurgdivisionen | öterska |      |      |            |          |       |
|                                | rotak                                                                     | 100 ml Urin (Förlust) 2017-10-26. 08:00                                            | Signerad av: Svensson, Stina,Leg sjuksk<br>Enhet: Kirurgdivisionen | öterska |      |      |            |          |       |
|                                | Regent                                                                    | Uisa makulerade varden<br>Makulera                                                 | 3 Stang                                                            |         | Logg | Reș  | yistrera v | ātskebal | lans  |